お気に入りが、 すぐに見つかる から助かるわ!!

注文する場合は、 「買い物かごへ入れ る」ボタンをクリッ クした後、(複数商 品を注文する場合 は、チェックボッ クスにチェック) 「買い物かご」をク リックします。 これ以降は「コー ド入力注文」と同 じように、画面が 進んでいきます。 (P.4 ④参照)

お気に入りリスト の並び替えや削除 ができます。

※お気に入りリスト には 200 品番まで 登録可能です。

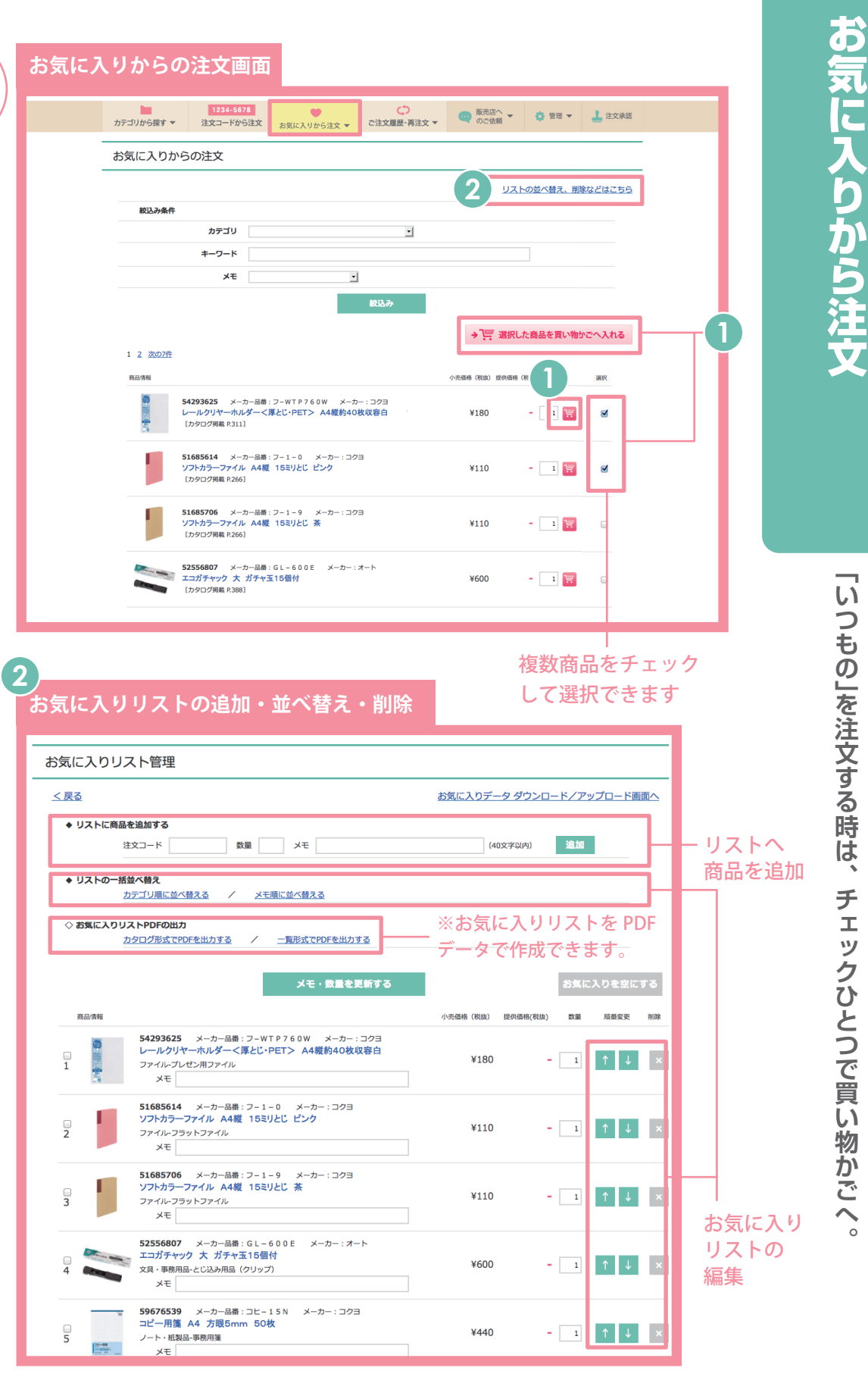

管理者のみのメニュー

## 「みんなのお気に入り」をご利用いただくと 企業内でフォルダ内のリスト共有が可能です。

- ※1 1フォルダ100件で、最大20フォルダまで登録が可能です。
- ※2 詳しくは、「管理者用メニュー」画面上からダウンロード

できる「管理者用マニュアル」をご参照ください。